## Coordenadoria de Integração Escola-Comunidade (CIEC)

## Campus Avançado Três Corações

# TUTORIAL PARA ASSINATURA DIGITAL EM DOCUMENTOS PDF UTILIZANDO O ASSINADOR ITBI do GOV.BR

#### Passo 01: Formato do documento a ser assinado

- O documento a ser assinado tem que estar no formato PDF;

- Se não estiver em PDF, deve-se converter o arquivo. Para converter documentos em PDF, utilizar um programa próprio, tipo AvePDF ou SmallPDF , on-line na internet:

https://avepdf.com/pt/convert-to-pdfa

https://smallpdf.com/pt

### Passo 02 – Assinando o documento pelo Assinador ITBI

- Para acessar o Assinado ITBI do Gov.br, você deverá já ter o cadastro no Gov.br. Caso não tenha, é necessário fazer o cadastro: <u>https://www.gov.br/pt-br</u>

## - Agora, acesse o site do Assinador ITBI do Portal de Assinaturas do Governo Federal em

## https://assinador.iti.br/

- Digitar o seu CPF e clicar em "Avançar"
- Digitar a senha e clicar em "Entrar"

| govbr                                 | CORONAVÍRUS (COVID-19)                                                                  | ACESSO À INFORMAÇÃO                                       | PARTICIPE                                                        | LEGISLAÇÃO                | ÓRGÃOS DO | o governo 😤      |
|---------------------------------------|-----------------------------------------------------------------------------------------|-----------------------------------------------------------|------------------------------------------------------------------|---------------------------|-----------|------------------|
| gov.br                                |                                                                                         |                                                           |                                                                  | Alto                      | Contraste | <i>Я</i> VLibras |
|                                       |                                                                                         | Acesse su<br>Númer<br>Caso não lem<br>seu CPF meso<br>CPF | ua conta co<br>o do CPF<br>bre se possui um<br>no assim para ver | m<br>a conta, digite o nú | imero do  | **               |
| Uma conta <b>g</b> a<br>cidadão que a | <b>pv.br</b> garante a identificação de cada<br>acessa os serviços digitais do governo. |                                                           | J CPF                                                            | Avança                    | ar        |                  |

| 🔛 Apps 🛐 | D M Entrada (1) - marco swap Início - SUAP: Siste 📱 IFSU                              | LDEMINAS - C Estágios do IFSULD                                                                     | 🕬 Converter em PDFA | »                |
|----------|---------------------------------------------------------------------------------------|----------------------------------------------------------------------------------------------------|---------------------|------------------|
| govbr    |                                                                                       | ACESSO À INFORMAÇÃO PARTICIPE                                                                       | LEGISLAÇÃO ÓRGÃOS   | DO GOVERNO 😢 🍈   |
| gov.br   | •                                                                                     |                                                                                                    | Alto Contraste      | <i>Я</i> VLibras |
|          | Logomarca GovBR<br>Digite sua senha para acessar o login único do<br>governo federal. | Digite sua senha<br>CPF<br>906.841.846-72<br>Senha<br>Digite sua senha atual<br>Esqueci minha senha | <br>⊘<br>Entrar     |                  |

- Abrirá a tela Assinatura de Documento
- Inserir o arquivo no qual pretende assinar, clicando na opção "Escolher arquivo":

| gov.br                                                                     | Marco Antonio Calil Prado                          |
|----------------------------------------------------------------------------|----------------------------------------------------|
| Assinatura de documento                                                    |                                                    |
| Escolha um arquivo Escolher arquivo Assirter Digitalmente                  | 🗲 Baix                                             |
| Escolha apenas arquivos<br>.DOC ou .DOCX ou .ODT ou<br>.PDF com até 100MB. |                                                    |
|                                                                            | Arraste e solte o arquivo do seu computado<br>aqui |

- Clicar com o mouse, uma só vez, no local no documento onde você pretende assinar:

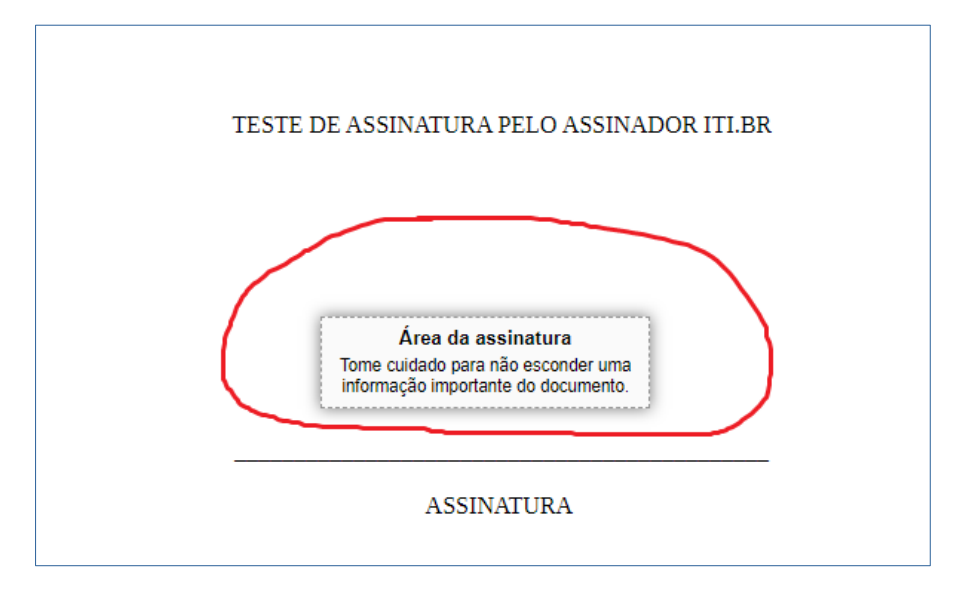

- Clicar na opção "Assinar digitalmente":

| O Esco | olher arquiv | c 🕑 Ass | sinar Digitalme | nte |  |
|--------|--------------|---------|-----------------|-----|--|
|        | <u>م</u>     |         | 1 de 1          | 1   |  |
|        |              |         |                 | /   |  |
|        |              |         | _               |     |  |
|        |              |         |                 |     |  |
|        |              |         |                 |     |  |
|        |              |         |                 |     |  |
|        |              |         |                 |     |  |

- Aparecerá a seguinte tela: **"Provedores de Assinaturas disponíveis"**. Clicar em **"usar Gov BR",** em azul, do lado direito

- Clicar em "Entrar com gov.br":

| tura-api.iti.b   | r/autorizar?urlCliente=https%3A%2F%2Fassinador.iti.br&uws_cas=true&uws_cas_refresh=fal | lse&ticket=ST-7209-YVU8gmdI |
|------------------|----------------------------------------------------------------------------------------|-----------------------------|
|                  | <b>Govier Portal de assinatura</b><br>Serviço de assinatura digital de documentos      |                             |
| $\left( \right)$ | Provedores de Assinatura disponíveis                                                   |                             |
|                  | gov.br<br>Certificado digital emitido pelo portal Gov.BR                               | Usar Gov.BR                 |
|                  |                                                                                        |                             |
|                  |                                                                                        |                             |

- O sistema enviará um código para você (pelo celular ou e-mail) inserir no campo abaixo, autorizando a assinatura digital do documento;

- Insira o código recebido e clicar em "Autorizar":

| Autorizaçã                                                    | ăo                                                                                                    |
|---------------------------------------------------------------|----------------------------------------------------------------------------------------------------|
| Você autoriza o                                               | o(a) Assinatura API Service a assinar digitalmente um documento?                                                                                                    |
| Um SMS com o<br>favor, digite o c<br>número do cel<br>Código: | o código foi enviado para o seu celular número +55 (35) 99***-**00. F<br>ródigo para autorizar a assinatura digital. Caso não reconheça o<br>ular informado acima, clique em cancelar |
| Código enviado                                                | via SMS                                                                                                    |
| Cancelar                                                      | Re-enviar SMS Autorizar                                                                                                    |

- Apareça então a sua Assinatura Digital onde no local onde você tinha posicionado o mouse:

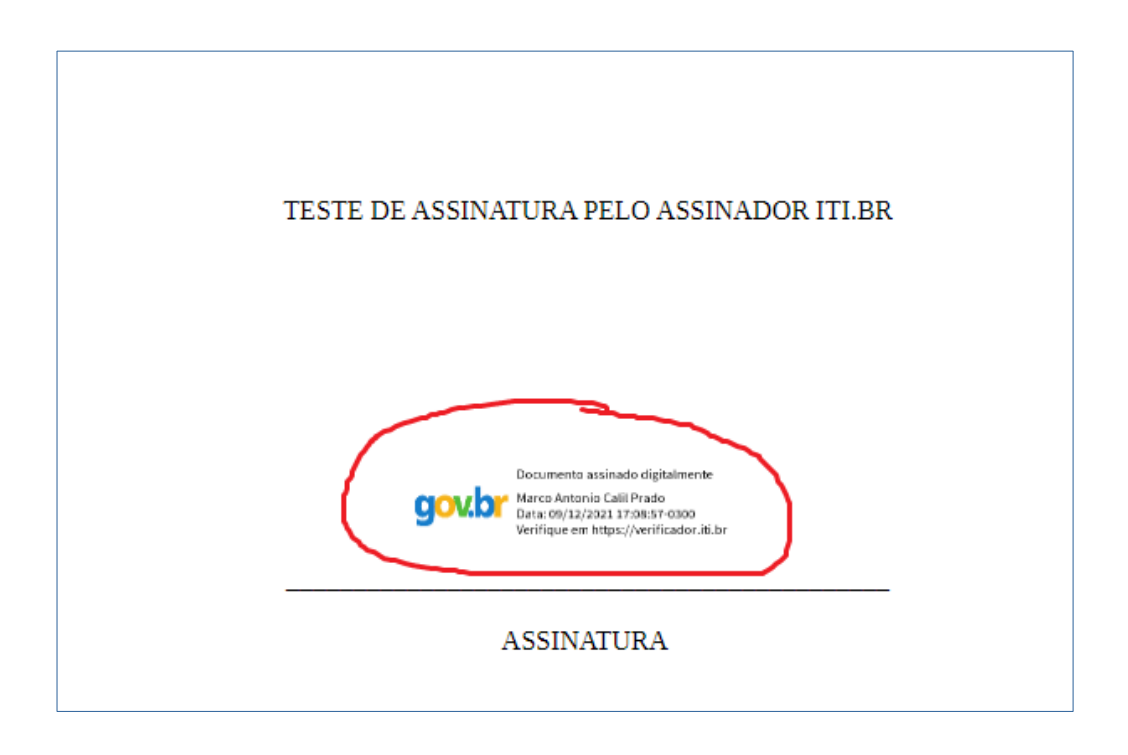

- Clicar na opção "Baixar arquivo assinado"

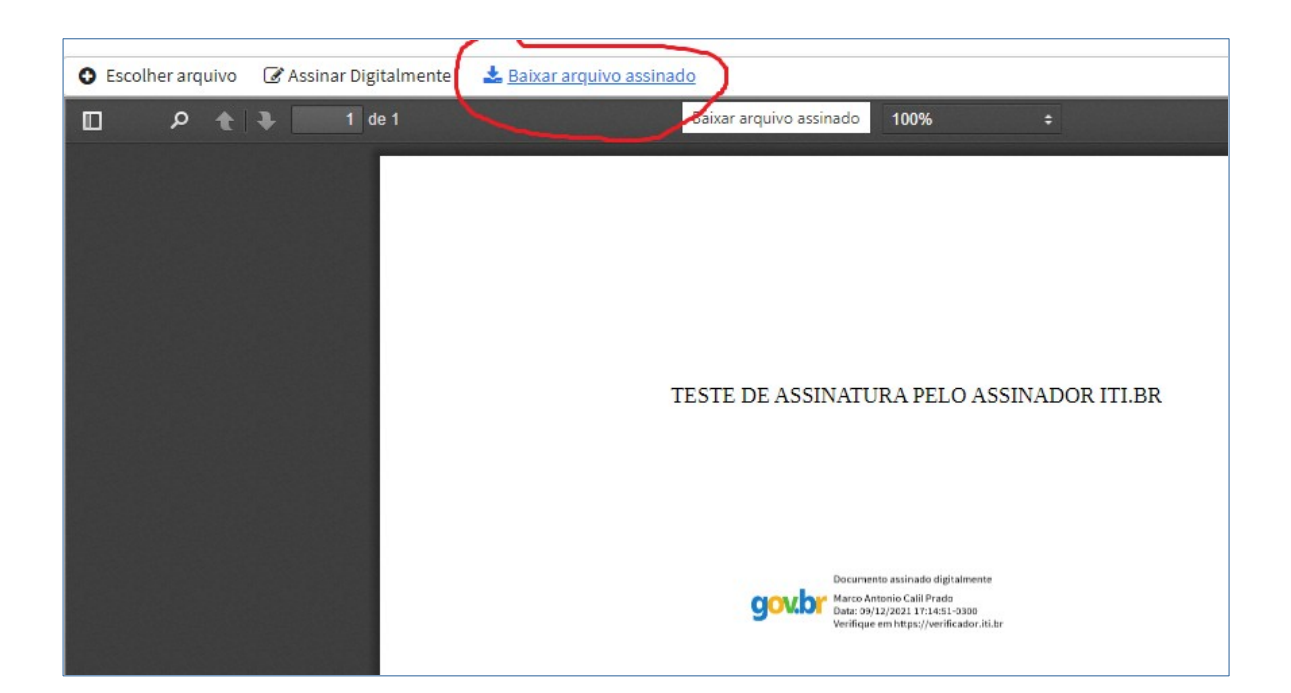

- Salve então o arquivo assinado, onde você desejar salvá-lo.